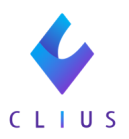

## 予約票や予約一覧表を印刷したい

☆予約票:予約毎の予約票を印刷できます

予約一覧表(患者毎):患者様毎の全予約が一覧で印刷できます

予約一覧表(1日毎):該当日の(Web予約含む)全予約が一覧で印刷できます

〈予約票・予約一覧表(患者毎)の出力方法〉

①該当患者のカルテ画面を開き、左下にある【予約】をクリックします。

| 🞸 C                 | LIUS                                        |                                                | 記 セット管理              | ↓ 在宅診療       |
|---------------------|---------------------------------------------|------------------------------------------------|----------------------|--------------|
| 受付番号                | D 00309<br>サンキュウ バ<br>三九 一<br>1987(S62)/08/ | 男性 響 パジメ 歩 34歳3ヶ月23日 30生                       | 集菜歷                  |              |
|                     | Clipboard +                                 | 2021/11/30 (火) 15:52<br><sup>112 2930287</sup> | 2 内科:ドーナツ 医師         | <b>\$</b> 19 |
|                     | CLIUS ORCA                                  | 国保                                             |                      | セットに登録>      |
|                     | <b>⊡ 2021</b>                               | 2011                                           |                      |              |
| 生病名<br><br>バイタル     | 11/30 (火) 内科                                | ロキソニン処方<br>2週間後来院していただ                         | <                    | 全て <b>〉</b>  |
| ß                   | <i>TeTë</i>                                 | 診察初診(110)×1<br>診 初診料                           |                      | 10 >         |
| フ <b>ァ</b> イル<br>[] |                                             | その他の加算 療養担当手当(850)                             | ) ×1<br>5 <b>4</b> ) | 10           |
| 文書<br>              |                                             | 処方 内服 院外(212)<br>I ロキソニン錠 6 0 m<br>1日3回毎食後に    | g                    | 3錠<br>14日分   |
|                     | K                                           |                                                |                      |              |

②上部に取得している予約の一覧が表示されます。

※一覧と予約追加の間をマウスでドラッグすると、表示幅を変更できます。

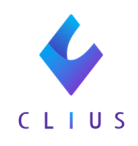

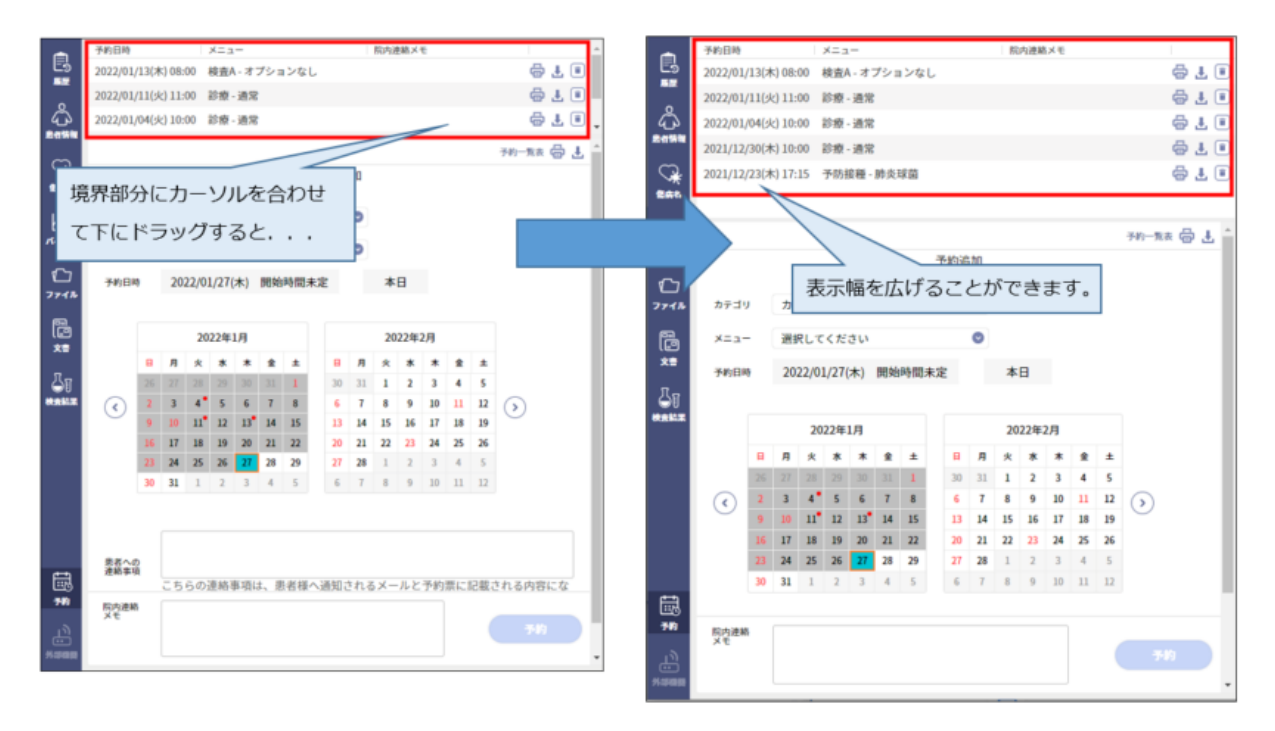

③一覧の右側にある赤枠内のアイコンをクリックすると予約票の印刷がで きます。

「患者への連絡事項」を入力している場合「memo」欄に表示されます。

| •       | 予約日時         |          | Х <b>二</b> ユ- |         | 院内連絡メモ |             |
|---------|--------------|----------|---------------|---------|--------|-------------|
| Es<br>E | 2022/01/13(オ | <) 08:00 | 検査A - オプションな  | L       |        | 🖶 于 🗊       |
| natine. | 2022/01/11(火 | <) 11:00 | 診療 - 通常       |         |        | 🖶 🛨 🗊       |
| Ч.<br>Ц | 2022/01/04(火 | <) 10:00 | 診療 - 通常       |         |        | 🖶 🗄 🗊       |
| 患者情報    | 2021/12/30(オ | <) 10:00 | 診療 - 通常       |         |        | 🖶 🗄 🗊       |
| (集新名    | 2021/12/23(オ | <) 17:15 | 予防接種 - 肺炎球菌   |         |        | <b>e</b> 7  |
| h       |              |          |               |         |        | 予約一覧表 📇 💄 📤 |
| バイタル    |              |          |               | 予約追加    |        | 141 362 49  |
| €       |              |          |               |         |        |             |
| ファイル    | カテゴリ         | カテゴ      | りなし           | $\odot$ |        |             |
|         | ×==-         | 選択し      | てください         | 0       |        |             |

・ 上 アイコンを押すと、ダウンロード(Excel形式)ができます。
 こちらのフォーマットはカスタマイズ可能です。
 カスタマイズ方法はこちらをご覧ください。

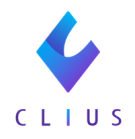

| <b>⊡ ५</b> ∙∂• ∓                                |              | 予約票_00309_三九                     | , 一歩_202112301000.xlsx - Excel                 |                                             |
|-------------------------------------------------|--------------|----------------------------------|------------------------------------------------|---------------------------------------------|
| ファイル ホーム 挿入 ページレイア                              | ウト 数式 データ 校日 | 間 表示 🖓 実行したい                     |                                                |                                             |
|                                                 |              | ● ▼ ■ 折り返して全体を<br>● ● ■ セルを結合して中 | を表示する 標準 ・<br>中央揃え ・ ♀ ・ % ・ * 00 ・00 条件<br>書式 | 日本 10 - 2 - 2 - 2 - 2 - 2 - 2 - 2 - 2 - 2 - |
| クリップボード 5 フォント                                  | 5            | 配置                               | 5 数值 5                                         | スタイルセル                                      |
| G7 - : 🗙 🗸 j                                    | çx           |                                  |                                                |                                             |
| A                                               | В            | С                                | D                                              | E F G                                       |
| 1<br>2<br>3 患者番号 00309<br>4                     | 予新           | 的 票                              | 発行日 令和4年1月28日                                  |                                             |
| 5 三九 一歩 様                                       |              |                                  |                                                |                                             |
| 6                                               |              |                                  | 10.11                                          |                                             |
| 7 予約年月日                                         | 予約時間         | 予約種別                             | 備考                                             |                                             |
| 令和 3年 12月 30日<br>8                              | 10:00 診療 -   | 進冪                               | <i>棟査のため朝こはんは</i> 食べすに<br>ニックへお越しください。         | 2 1                                         |
| 9<br>10 ※ご来院の際は診察券 予約票                          | まご持参ください。    |                                  | サザン-テラス                                        |                                             |
| 11<br>11<br>12 ※当月初めての受診の際は、保<br>13<br>14<br>15 | 険証をご提示ください   | <b>)</b> @                       | クリニックA<br>電話 03-3333-5555                      |                                             |
| 16                                              |              |                                  |                                                |                                             |

・ 🖶 アイコンを押すと印刷画面が開きます。

【レイアウト】で帳票の縦横が指定できます。(横が推奨です。) 【印刷】をクリックすると予約票が出力されます。

※こちらのフォーマットはカスタマイズは不可となります。

| <b>(</b> ) = | 約票_00309_三九 一步_202112301000 - Goog                                           | gle Chrome |                           |                                   |                |       | -                  |    |
|--------------|------------------------------------------------------------------------------|------------|---------------------------|-----------------------------------|----------------|-------|--------------------|----|
| i            | about:blank                                                                  |            |                           |                                   |                |       |                    |    |
|              | 2021/12/23 17:33                                                             | ™≣.∞       | os_Ξħ-≢_202112201000<br>票 | 発行日 令和3年12月23日                    | <u> </u>       | 印刷    |                    | 1枚 |
|              | 副右面町 00309 二 76 シ 市林<br>※ご来院の際は診察券、予約票をご持参ください、<br>※当月初めての受診の際は、保険証をご提示ください。 |            |                           |                                   |                | 送信先   | DocuCentre-V C5576 | *  |
|              | 予約年月日<br>令和 3年 12月 30日                                                       |            | 予約時間<br>10:00             | 予約種別<br>診療 - 通常                   | 11             | ページ   | すべて                | •  |
|              | memo:<br>検査のため朝ごはんは食べずにクリニックへお越しくだ                                           | ີ ເວັນ.    |                           |                                   |                | 部数    | 1                  |    |
|              |                                                                              |            |                           | ッサン・テラ<br>クリニック<br>電話 03-3333-555 | 77<br>7A<br>55 | レイアウト | 横                  | •  |
|              |                                                                              |            |                           |                                   |                | カラー   | カラー                | •  |
|              |                                                                              |            |                           |                                   | 51             | 詳細設定  |                    | ~  |
|              | Θ                                                                            |            |                           |                                   |                |       |                    |    |
|              | 0                                                                            |            |                           |                                   |                |       |                    |    |
|              | -                                                                            |            |                           |                                   |                |       | 印刷 キャン             | tu |

CLIUSサポートセンター

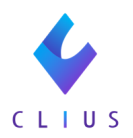

また、予約追加の右上に表示されている【予約一覧表】のアイコンを 押すと該当患者の次回以降の予約一覧表が印刷できます。

「患者への連絡事項」に入力している場合「備考」欄に表示されます。

| <b>e</b>   | 予約日時                | ×==-          |         | 院内連絡メモ |           |
|------------|---------------------|---------------|---------|--------|-----------|
| E9         | 2022/01/13(木) 08:00 | 検査A - オプションなし |         |        | 🖶 🗄 🗊     |
|            | 2022/01/11(火) 11:00 | 診療 - 通常       |         |        | 🖶 🗄 🗊     |
| ې<br>ټ     | 2022/01/04(火) 10:00 | 診療 - 通常       |         |        | 🖶 🗄 🗊     |
| 患者情報       | 2021/12/30(木) 10:00 | 診療 - 通常       |         |        | 🖶 🗄 🗊     |
|            | 2021/12/23(木) 17:15 | 予防接種 - 肺炎球菌   |         |        | 🖶 🗄 🗊     |
| 傷病名        |                     |               |         |        |           |
| h          |                     |               |         |        |           |
| 18 1 10 11 |                     |               |         |        | 予約一覧表 🗐 📩 |
| 1131       |                     |               | 予約追加    |        |           |
| €⊃         |                     |               |         |        |           |
| ファイル       | カテゴリ カテゴ            | リなし           | $\odot$ |        |           |
|            |                     |               |         |        |           |

・ 上 アイコンを押すと、ダウンロード(Excel形式)ができます。
 こちらのフォーマットはカスタマイズ可能です。
 カスタマイズ方法は<u>こちら</u>をご覧ください。

|        | <b>5</b> •∂     | - <del>-</del> | :     |                               |                | 予約一覧表_0                  | 0309 <u></u> Ξ | 九 一歩.xlsx -       | Excel                    |                |     |                                 |
|--------|-----------------|----------------|-------|-------------------------------|----------------|--------------------------|----------------|-------------------|--------------------------|----------------|-----|---------------------------------|
| ファイル   | ホーム             | 挿入             | ページレイ | アウト 数式 デ                      | ータ 校閲 君        | 長示 ♀ 実行したい               |                |                   |                          |                |     |                                 |
| 貼り付け   | メ<br>油 -<br>番 I | י_ע<br>ע.      | •<br> | 11 · A · A =<br>· ▲ ·   ≟ · ≣ | ■ = »·         | 学 折り返して全体を<br>空 セルを結合して中 | を表示する<br>中央揃え  | · 標準<br>· ♀ ♀ % , | ▼<br>€.0 .00<br>€.00 •.0 | ●<br>まれ、書式設定・2 | セルの | 器•挿入 - 】<br>診削除 - 【<br>[〕書式 - 《 |
| クリップボー | - F 5           |                | フォント  | 5                             |                | 配置                       |                | 5 数值              | rs,                      | スタイル           |     | セル                              |
| G28    | ÷               | ×              | ~     | fx                            |                |                          |                |                   |                          |                |     |                                 |
|        | ,               | Ą              |       | В                             |                | С                        |                |                   | D                        |                | E   | F                               |
| 1      |                 |                |       |                               |                |                          |                |                   |                          |                |     |                                 |
| 2      |                 |                |       |                               | 予 約            | 一覧表                      | 表              |                   | 発行日                      | 令和4年1月28日      | I   |                                 |
| 3 患者   | 者番号 00          | 309            |       |                               |                |                          |                |                   |                          |                |     |                                 |
| 4      |                 |                |       |                               |                |                          |                |                   |                          |                |     |                                 |
| 5 🖃    | 九一歩             | 様              |       |                               |                |                          |                |                   |                          |                |     |                                 |
| 6      | 46 F D D        |                |       | マ 44-11+11日                   | マルムイチロリ        |                          | ,              | 444 - <b>1</b> 2  |                          |                | _   |                                 |
| 7 7    | 約年月日            |                |       | <b> <b> 予 約 時 間 </b> </b>     | 中約種別           |                          | 1              | 厢考                |                          |                |     |                                 |
| 8 令    | 和 4年            | 1月             | 31日   | 11:00                         | 診察 - 再         | 診予約                      |                |                   |                          |                |     |                                 |
| 令      | 和 4年            | 2月             | 1日    | 13:00                         | インフルエ          | ニンザ - イン                 | フル             |                   |                          |                |     |                                 |
| 9      | T               | - 11           |       |                               | エンザワク          | チン                       |                |                   |                          |                |     |                                 |
| 10 令   | 和 4年            | 2月             | 2日    | 22:00                         | <u>検査A - オ</u> | 「ブションなし                  | /              |                   |                          |                |     |                                 |
| 11     |                 |                |       |                               |                |                          |                |                   |                          |                |     |                                 |
| 13     |                 |                |       |                               |                |                          |                |                   |                          |                |     |                                 |
| 14     |                 |                |       |                               |                |                          |                |                   |                          |                |     |                                 |
| 15     |                 |                |       |                               |                |                          |                |                   |                          |                |     |                                 |
| 16     |                 |                |       |                               |                |                          |                |                   |                          |                |     |                                 |

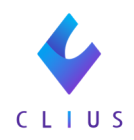

・ プイコンを押すと、印刷画面が開きます。
 予約票と同様に【レイアウト】で帳票の縦横が指定できます。
 【印刷】をクリックすると予約票が出力されます。
 ※こちらのフォーマットはカスタマイズは不可となります。

| <b>(</b> ) = | 予約一覧表_(                 | 00309_三九          | 一步            | - Google Chrome |                                      |                                                      |       | -                  |    |
|--------------|-------------------------|-------------------|---------------|-----------------|--------------------------------------|------------------------------------------------------|-------|--------------------|----|
| i            | about: <mark>bla</mark> | nk                |               |                 |                                      |                                                      |       |                    |    |
|              | 2021/12/23 17:39        | = +               | _ "           | - 499           | ™ <sup>→頭,∞∞∞_=&gt;</sup> →<br>予約一覧表 | 発行日 令和3年12月23日                                       | 印刷    |                    | 1枚 |
|              | 志者曲号 00                 | D309 ニバ           | 9             | * 10K           |                                      |                                                      |       |                    |    |
|              | 予1<br>令和 3年             | 的年月日<br>E 12月 30日 | 予約時間<br>10:00 | 診療 - 通常         | 予約權別                                 | 備考<br>検査のため明ごはんは食べずにク<br>リニックへお越しください。               | 送信先   | DocuCentre-V C5576 | *  |
|              | 令和 44                   | ≆ 1月 13日          | 08:00         | 検査A - オブションなし   |                                      | 7277 4920 (10274                                     | ページ   | すべて                | *  |
|              |                         |                   |               |                 |                                      |                                                      |       |                    |    |
|              |                         |                   |               |                 |                                      |                                                      | 部数    | 1                  |    |
|              |                         |                   |               |                 |                                      |                                                      | レイアウト | 横                  | •  |
|              |                         |                   |               |                 |                                      |                                                      |       |                    |    |
|              |                         |                   |               |                 |                                      |                                                      | カフー   | カラー                | *  |
|              |                         |                   |               |                 |                                      |                                                      |       |                    |    |
|              |                         |                   |               |                 |                                      | サザンーテラス、サザン・テラス、サザン・テラス<br>クリニックA<br>委託 02-2222-5555 | 詳細設定  |                    | ~  |
|              |                         |                   |               |                 |                                      | HEAL 03 3333 3333                                    |       |                    |    |
|              |                         |                   |               |                 |                                      |                                                      | 1     |                    |    |
|              |                         |                   |               |                 |                                      |                                                      |       |                    |    |
|              |                         |                   |               |                 |                                      |                                                      |       |                    |    |
|              |                         |                   |               |                 |                                      |                                                      |       |                    |    |
|              |                         |                   |               |                 |                                      |                                                      |       |                    |    |
|              |                         |                   |               |                 |                                      |                                                      |       |                    |    |
|              |                         |                   |               |                 |                                      |                                                      |       | 印刷 キャン             | セル |
|              |                         |                   |               |                 |                                      |                                                      |       |                    |    |

## 〈予約一覧表(1日毎)の出力方法〉

 予約一覧画面を開き、一覧を印刷したい日付を選択します。また、 カテゴリやメニューを絞って印刷したい場合は、印刷したい項目を 選択します。

| 4     | сL                   | Ιı             | JS   |      |             |      |                 |            |     |      |    |       | £     | セ   | ット管理               |       | ¢.,         | 在宅     | 诊療     |    | Ē     | 予定一   | 覧 |       | Ē     | ð 7      | 約—  | i. |               | R) <del>2</del> 6 | 一覧               |     |     |     | - : : | <b>2</b> 9= | ックト | 101グ) | レープ  | •        |
|-------|----------------------|----------------|------|------|-------------|------|-----------------|------------|-----|------|----|-------|-------|-----|--------------------|-------|-------------|--------|--------|----|-------|-------|---|-------|-------|----------|-----|----|---------------|-------------------|------------------|-----|-----|-----|-------|-------------|-----|-------|------|----------|
| 3     | 2                    | 022/           | 01/0 | 4(火) |             | Ø    |                 | 本E         | 3   |      | 7  | 171   | りす    | べて  |                    |       | C           |        | *=     | E  | すべ    | c     |   |       | (     | 0        | (   | _  | 更新            |                   | $\left( \right)$ | ダウン | -04 | ٠۴  | ) (   | 一予新         | 的追加 |       |      |          |
|       |                      |                | 20   | 22年〕 | 月           |      |                 |            |     |      | 20 | 22年   | 2月    |     |                    |       |             | 20     | 22年    | 3月 |       |       |   |       |       | 20       | 22年 | 4月 |               |                   |                  |     | 20  | 22年 | 5月    |             |     |       |      | 2        |
|       | н                    | 月              | 火    | *    | *           | 숲    | ±               |            | B   | 月    | 火  | *     | *     | 숲   | ±                  | H     | 月           | 火      | *      | *  | 숲     | ±     |   | B     | 月     | 火        | 水   | *  | 金             | ±                 | B                | 月   | 火   | *   | *     | 숲           | ±   | E     | R    | <u>ب</u> |
|       |                      |                | 28   |      |             |      | 1               |            | 30  | 31   | 1  | 2     | 3     | 4   | 5                  | 27    | 28          | 1      | 2      | 3  | 4     | 5     | 1 | 27    | 28    | 29       | 30  | 31 | 1             | 2                 | 1                | 2   | 3   | 4   | 5     | 6           | 7   | 2     | 9 30 | 0 31     |
|       | 2                    | 3              | 4 *  | 5    | 6           | 7    | 8               |            | 6   | 7    | 8  | 9     | 10    | 11  | 12                 | 6     | 7           | 8      | 9      | 10 | 11    | 12    |   | 3     | 4     | 5        | 6   | 7  | 8             | 9                 | 8                | 9   | 10  | 11  | 12    | 13          | 14  | 5     | 6    | 5 7      |
|       | 9                    | 10             | 11   | 12   | 13          | 14   | 15              |            | 13  | 14   | 15 | 16    | 17    | 18  | 19                 | 13    | 14          | 15     | 16     | 17 | 18    | 19    |   | LO    | 11    | 12       | 13  | 14 | 15            | 16                | 15               | 16  | 17  | 18  | 19    | 20          | 21  | 1     | 2 13 | 3 14     |
|       | 16                   | 17             | 18   | 19   | 20          | 21   | 22              |            | 20  | 21   | 22 | 23    | 24    | 25  | 26                 | 20    | 21          | 22     | 23     | 24 | 25    | 26    |   | 17    | 18    | 19       | 20  | 21 | 22            | 23                | 22               | 23  | 24  | 25  | 26    | 27          | 28  | 1     | 9 20 | 0 21     |
|       | 23                   | 24             | 25   | 26   | 27 <b>°</b> | 28°  | 29 <sup>°</sup> |            | 27  | 28   | 1  | 2     | 3     | 4   | 5                  | 27    | 28          | 29     | 30     | 31 | 1     | 2     | 1 | 24    | 25    | 26       | 27  | 28 | 29            | 30                | 29               | 30  | 31  | 1   | 2     | 3           | 4   | 2     | 6 27 | 7 28     |
|       | 30                   | 31             | 1    | 2    | 3           | 4    | 5               |            | 6   | 7    | 8  | 9     | 10    | 11  | 12                 | 3     | 4           | 5      | 6      | 7  | 8     | 9     |   | 1     | 2     | 3        | 4   | 5  | 6             | 7                 | 5                | 6   | 7   | 8   | 9     | 10          | 11  | 3     | 4    | 5        |
|       | _                    | 14-15          |      |      |             |      |                 | _          |     |      |    |       |       |     |                    |       |             |        |        |    |       | _     | _ | _     | _     | _        | _   | _  | _             | _                 | _                | _   |     | _   | _     |             |     |       |      |          |
| 某新时期  | 5                    | - 夜愛<br>日本 悪い  | ロカコ  | アコリ  | 시 : ×       |      | -を選             | RU         | ている | \$場台 | 、力 | レンタ   | (一种)  | の色に | 「衣示され              | 1ません  | 00<br>#1-91 | 1      | (F 20) | 8  | 上午日日  | -     |   | v     |       |          |     |    | <b>D</b> 11-2 | Ritch 2           | 南鉄マ              | E   |     |     |       |             |     |       |      |          |
| 10.00 | 0                    | 0200           | 9    | 3    | <u>هم</u>   | 榆    |                 | =          | - h | -#-  |    |       | ++*   | 1+- | <u>.</u> т. т. ст. | ~     | 甲核          | ,<br>± | 24     | 1  | 097/0 | 18/20 | - | ~     | -<br> | <b>#</b> |     |    | (1)<br>(1)    | E HAR             | THIN             | -   |     |     |       |             |     | - mar | ZG   | ล        |
| 10.00 | U                    | 0305           |      |      |             | 181  |                 |            | -/6 | ~    |    |       |       |     |                    | ^     | 201         |        | 57     | 1  | 50170 | 0/30  |   | 12738 | - 10  | rto .    |     |    |               |                   |                  |     |     |     |       |             |     |       |      | 9        |
| 12:30 | 00275 受付前 新丸子 華子 シンマ |                |      |      | シマノ         | レコハナ |                 | 女性         | ŧ   | 31   | 1  | 990/0 | 01/12 | 1   | 诊療                 | - 通   | 常           |        |        |    |       |       |   |       |       |          |     |    |               | <u> 1</u>         | IJ               |     |     |     |       |             |     |       |      |          |
| 13:00 | 00001 受付前 秋田 惇子 アキタ  |                |      |      | キタ          | ジュンコ |                 | 女性         | ŧ   | 37   | 1  | 985/0 | 01/02 |     | イン                 | フル    | エン          | ザ - イ  | ſ      |    |       |       |   |       |       |          |     |    |               | <u>z</u> (        | i)               |     |     |     |       |             |     |       |      |          |
| 16:00 | 00251 受付前 堂夏 🕓       |                |      |      |             |      | ۲               | <b>ナ</b> ナ | y   |      | 女性 | ŧ     | 76    | 1   | 945/0              | 04/12 |             | 美容     | - 施    | 析Β |       |       |   |       |       |          |     |    |               |                   |                  |     | Z ( | 1   |       |             |     |       |      |          |
|       |                      | 00251 受付前 堂夏 🕔 |      |      |             |      |                 |            |     |      |    |       |       |     |                    |       |             |        |        |    |       |       |   |       |       |          |     |    |               |                   |                  |     |     |     |       |             |     |       |      |          |

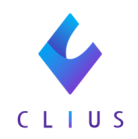

## ②右上の【ダウンロード】をクリックします。

| 4          | сL | ΙU   | ۱S    |      |             |    |    |    |    |    |    |     | £   | セッ | /ト管理 | ŧ  | 4  | 在宅 | 沴瘯  |    |    | 予定 | - <b>%</b> | i  | Ē  | ð <del>7</del> | 約—  | i. |    | ୧  ୫ | そ付一 | i.  | •    |      |     | : クリ       | - 90 | A/101 | <b>レグル</b> ー | -7 1 | -  |
|------------|----|------|-------|------|-------------|----|----|----|----|----|----|-----|-----|----|------|----|----|----|-----|----|----|----|------------|----|----|----------------|-----|----|----|------|-----|-----|------|------|-----|------------|------|-------|--------------|------|----|
| 0          | 2  | 022/ | 01/04 | 4(火) |             | Ø  |    | 本日 |    |    | 7  | テゴ  | リす⁄ | 57 |      |    | C  |    | ×=  |    | すべ | τ  |            |    |    | 0              | (   |    | 更新 | _    |     | \$. | סכי  | - F  | )   | QŤ         | 約追加  | 0     |              |      |    |
|            |    |      | 20    | 22年1 | リリ          |    |    |    |    |    | 20 | 22年 | 2月  |    |      |    |    | 20 | 22年 | 3月 |    |    |            |    |    | 20             | 22年 | 4月 |    |      |     |     | 1    | 2022 | ∓5月 |            |      |       |              |      | 2  |
|            | н  | 月    | 火     | *    | *           | 金  | ±  |    | B  | 月  | 火  | *   | *   | 金  | ±    | в  | 月  | 火  | *   | *  | 金  | ±  |            | н  | 月  | 火              | *   | *  | 숲  | ±    |     | a A | 1    | 1    | ,   | < <b>≟</b> | ±    |       | н            | 月    | 火  |
|            | 26 | 27   | 28    | 29   | 30          | 31 | 1  |    | 30 | 31 | 1  | 2   | 3   | 4  | 5    | 27 | 28 | 1  | 2   | 3  | 4  | 5  |            | 27 | 28 | 29             | 30  | 31 | 1  | 2    |     | 1 2 | 3    | 4    | 1   | 6          | 7    |       | 29           | 30   | 31 |
| $\bigcirc$ | 2  | 3    | 4 *   | 5 •  | 6           | 7  | 8  |    | 6  | 7  | 8  | 9   | 10  | 11 | 12   | 6  | 7  | 8  | 9   | 10 | 11 | 12 |            | 3  | 4  | 5              | 6   | 7  | 8  | 9    |     | 3 9 | 1    | 1    | 1   | 2 13       | 14   |       | 5            | 6    | 7  |
| $\odot$    | 9  | 10   | 11°   | 12   | 13          | 14 | 15 |    | 13 | 14 | 15 | 16  | 17  | 18 | 19   | 13 | 14 | 15 | 16  | 17 | 18 | 19 |            | 10 | 11 | 12             | 13  | 14 | 15 | 16   | 1   | 5 1 | 5 1  | 1    | 1   | 9 20       | 21   |       | 12           | 13   | 14 |
|            | 16 | 17   | 18    | 19   | 20          | 21 | 22 |    | 20 | 21 | 22 | 23  | 24  | 25 | 26   | 20 | 21 | 22 | 23  | 24 | 25 | 26 |            | 17 | 18 | 19             | 20  | 21 | 22 | 23   | 2   | 2 2 | 3 24 | 1 2  | i 2 | 5 21       | 28   |       | 19           | 20   | 21 |
|            | 23 | 24   | 25    | 26   | 27 <b>°</b> | 28 | 29 |    | 27 | 28 | 1  | 2   | 3   | 4  | 5    | 27 | 28 | 29 | 30  | 31 | 1  | 2  |            | 24 | 25 | 26             | 27  | 28 | 29 | 30   | 1   | 9 3 | 3    | 1    | 1   | 3          | 4    |       | 26           | 27   | 28 |
|            | 30 | 31   | 1     | 2    | 3           | 4  | 5  |    | 6  | 7  | 8  | 9   | 10  | 11 | 12   | 3  | 4  | 5  | 6   | 7  | 8  | 9  |            | 1  | 2  | 3              | 4   | 5  | 6  | 7    |     | 5 6 | 7    | 8    | 9   | 10         | 11   |       | 3            | 4    | 5  |

③Excelファイルがダウンロードされます。
 こちらのフォーマットはカスタマイズ可能です。
 カスタマイズ方法はこちらをご覧ください。
 《予約カテゴリ・メニュー:すべてを選択した場合》

| 6   | <b>ا</b> ج                              |                                          |                                                                           | 予約一覧表_20220104_202112                                                        | 223180508.xlsx - Ex    |                                                       |      | E -                                   |
|-----|-----------------------------------------|------------------------------------------|---------------------------------------------------------------------------|------------------------------------------------------------------------------|------------------------|-------------------------------------------------------|------|---------------------------------------|
| 77- | 1ル ホー                                   | ム 挿入 ペー                                  | <b>シレイアウト 数式 データ 校閲 表示 ♀</b> 実行したし                                        | い作業を入力してください                                                                 |                        |                                                       |      | y                                     |
| 貼り作 | はのりました。<br>すけは 「「」」と、<br>が、「書式<br>クリップオ | 取り<br>- *<br>- *<br>- ボーバ いたり付け<br>ポード い | MS明朝 - 11 - A* A* = = ※ や・<br>B J U ・ ① ・ △ · A ・ 道 ・ ■ 言 ● ● ●<br>フォント 5 | <ul> <li>● 折り返して全体を表示する 標準</li> <li>目 セルを結合して中央揃え ・</li> <li>配置 5</li> </ul> | ◆ ) 5.0 500 条件<br>数值 5 | E レンジャン セルの<br>た付きテーブルとして セルの<br>式・書式設定・スタイル・<br>スタイル |      | SUM - Z<br>並べ替えと 様<br>フィルター - 逆<br>編集 |
| C9  |                                         | • I ×                                    | ✓ fx インフルエンザ - インフルエンザワク                                                  | ケチン                                                                          |                        |                                                       |      |                                       |
|     | А                                       | В                                        | С                                                                         | D                                                                            | E                      | F                                                     | G    | H I                                   |
| 1   |                                         |                                          |                                                                           |                                                                              |                        |                                                       |      |                                       |
| 2   |                                         |                                          |                                                                           | 予約一覧表                                                                        |                        |                                                       |      |                                       |
| 3   | 予約種別                                    | 全て                                       |                                                                           |                                                                              |                        |                                                       |      |                                       |
| 4   | 診療日く                                    | 合和 4年 1月                                 | 4日                                                                        |                                                                              |                        |                                                       |      |                                       |
| 6   | 番号                                      | 予約時間                                     | 予 約 種 別                                                                   | 患 者 氏 名                                                                      | 患者番号                   | 連絡先                                                   | 予約内容 | 来院                                    |
| 7   | 1                                       | 10:00                                    | 診療 - 通常                                                                   | 三九 一歩                                                                        | 00309                  | -                                                     | 再診予約 |                                       |
| 8   | 2                                       | 12:30                                    | 診療 - 通常                                                                   | 新丸子 華子                                                                       | 00275                  | -                                                     | 再診予約 |                                       |
| 9   | 3                                       | 13:00                                    | インフルエンザ - インフルエンザワクチン                                                     | 秋田 惇子                                                                        | 00001                  | -                                                     | 再診予約 |                                       |
| 10  | 4                                       | 16:00                                    | 美容 - 施術B                                                                  | 堂 夏                                                                          | 00251                  | 01234587890                                           | 再診予約 |                                       |
| 12  |                                         |                                          |                                                                           |                                                                              |                        |                                                       |      |                                       |
| 13  |                                         |                                          |                                                                           |                                                                              |                        |                                                       |      |                                       |
| 14  |                                         |                                          |                                                                           |                                                                              |                        |                                                       |      |                                       |

## 《予約種別:診察・メニュー:通常 を選択した場合》

| 6          |                    |           |                 |                     | 予約一覧表_20220104_202112 | 224104759.xlsx - Ex  |                                     |           |                      |
|------------|--------------------|-----------|-----------------|---------------------|-----------------------|----------------------|-------------------------------------|-----------|----------------------|
| ファ・        | (ル ホー              | ム 挿入 ペー   | -シレイアウト 数式 デー   | タ 校閲 表示 ♀ 実行したし     |                       |                      |                                     |           |                      |
|            | - X 切り車            | מא        | 游ゴシック * 1       | 1 • A • A • = = ⇒ • | 学 折り返して全体を表示する 標準     | • I                  | i 📝 📝                               | E Σ τ−ト s | sum - Azy            |
| 貼り作        | tt <sup></sup> ま式の | のコピー/貼り付け | B I ∐ - ⊡ - 👌 - |                     | 🖶 セルを結合して中央揃え 🔹 🍄 🔹   | % 9 €.0 .00 条件<br>書ī | 付き テーブルとして セルの<br>式 - 書式設定 - スタイル - | 挿入 削除 書式  | 並べ替えと 検<br>フィルター * 選 |
|            | クリップボ              | -K 5      | フォント            | 5                   | 配置 s                  | 数值 5                 | スタイル                                | セル        | 編集                   |
| <b>C</b> 9 |                    | • : ×     | √ fx            |                     |                       |                      |                                     |           |                      |
|            | А                  | В         |                 | С                   | D                     | Е                    | F                                   | G         | н                    |
| 1          |                    |           |                 |                     |                       |                      |                                     |           |                      |
| 2          |                    |           |                 |                     | 予約一覧表                 |                      |                                     |           |                      |
| 3          | 予約種別               | 診療 - 通常   |                 |                     |                       |                      |                                     |           |                      |
| 4          | 診療日 🕆              | 7和 4年 1月  | 4日              |                     |                       |                      |                                     |           |                      |
| 5          |                    |           |                 |                     |                       |                      |                                     |           |                      |
| 6          | 番号                 | 予約時間      | <b>₹</b> ′      | 約種別                 | 患 者 氏 名               | 患者番号                 | 連絡先                                 | 予約内容      | 来院                   |
| 7          | 1                  | 10:00     | 診療 - 通常         |                     | 三九 一步                 | 00309                | -                                   | 再診予約      |                      |
| 8          | 2                  | 12:30     | 診療 - 通常         |                     | 新丸子 華子                | 00275                | -                                   | 再診予約      |                      |
| 9          |                    |           |                 |                     |                       |                      |                                     |           |                      |
| 10         |                    |           |                 |                     |                       |                      |                                     |           |                      |
| 11         |                    |           |                 |                     |                       |                      |                                     |           |                      |

CLIUSサポートセンター